# Guía de "Conexión a EDUROAM" MAC OS 10.7 Lion y posteriores.

| Dirección de Gestión de Tecnologías de la Información y la Comunicación | | Secretaría General |

| Universidad Nacional del Litoral | Santa Fe, Argentina | |2022.-

# Índice de Contenidos

| Paso 1 | 2 |
|--------|---|
| Paso 2 | 3 |
| Paso 3 | 3 |
| Paso 4 | 6 |
| Paso 5 | 7 |
| Paso 6 | 8 |
| Paso 7 | 9 |

# Configuración MAC OS 10.7 Lion y posteriores.

Estos pasos se realizan por única vez. Luego el dispositivo se conectará automáticamente cada vez que detecte una red Eduroam.

# Paso 1

Ingrese al sitio web https://cat.eduroam.org/

| A https://cat.eduroam.org                                                                                                    | 🕶 🤁 😽 🔽 Google                          | ٩                | ↓ 合☆ 自* ~ Ξ                                                |
|----------------------------------------------------------------------------------------------------|-----------------------------------------|------------------|------------------------------------------------------------|
| 🛅 Más visitados 🔨 🔮 Getting Started 🔊 Latest Headlines 🌱 🎟 Eurozone agrees on b                                                                                                    | . 🗶 How to offer eduroam                | Debian Packag    | e Tracki »                                                 |
| Bienvenido a eduroam CAT<br>eduroam Configuration Assistant Tool<br>Ver esta página en <u>Català Deutsch English(GB) Español Euskara Français Galego Hivatski Italiano Norsk Polski Porug</u><br>Institución seleccionada: Universidad Nacional del Litoral <u>selecciona otra</u>                                                                                                    | ušs Slovenčina Slovenščina Srpski Suomi |                  | eduroam<br>Página de inicio                                |
| Si encuentras problemas, puedes obtener ayuda de tu organización en:<br>correo electrónico: <u>eduros móluni edu av</u><br>telétono: +54 (0342) 455-4245<br><i>Elige el instalador que quieres descargar</i><br>MS Windows 8, 8, 1<br>MS Windows 7<br>MS Windows Vista<br>MS Windows Vista<br>MS Windows XP SP3<br>Apple OS X Yosemite<br>Apple OS X Mavericks<br>Apple OS X Mavericks<br>Apple OS X Mavericks<br>Apple OS X Mavericks<br>Apple OS X Lion<br>Dispositivos móxiles Apple IOS<br><u>Linux</u><br>() |                                         | UNL              | UNIVERSIDAD NACIONAL<br>DEL LITORAL<br>SANTA FE, ARGENTINA |
| eduroam CAT - Versión CAT-1.0.4 © 2011-15 GÉANT Ltd. on behaif of the GN3 and GN3plus consortia and others Ful Cr<br>Licenses                                                                                                    | opyright and                            | European Commiss | ion Communications Networks, Content and<br>Technology     |

Descargue el instalador para su dispositivo seleccionando el sistema operativo o plataforma que corresponda y siga las indicaciones del instalador (para más detalles haga clic en el icono de información del sitio que está junto al botón de descarga del instalador).

| Archivo       Editar       Ver       Historial       Marcadores       Herramie         <       Document       AT-GS95       T       eduroa       Image: Comparison of the second second secon | ntas Ayuda<br>er Portal Portal ∰ SSID e ∲ Android<br>✓ C ♣ \                                            | Configurar († edur × > ◆ ∨ II<br>Q ↓ ☆ ☆ @ ♥ ∨ II<br>Debian Package Tracki |
|----------------------------------------------------------------------------------------------------|----------------------------------------------------------------------------------------------------|----------------------------------------------------------------------------|
| <ul> <li>✓ Document AT-GS95 If eduroa I Univ</li> <li></li></ul>                                                                                                    | er Portal Portal 😥 SSID e 💮 Android<br>C C 😓 Kogle<br>mes Burozone agrees on b X How to offer eduroam Q | Configurar                                                                 |
| <ul> <li></li></ul>                                                                                                    |                                                                                                    | Q ま 合 ☆ 自 ⊮ ∨ 目<br>Debian Package Tracki                                   |
| Más visitados ✓ ♥Getting Started ᠗Latest Headli<br>Bienvenido a eduroam CAT                                                                                                    | nes 🕶 Eurozone agrees on b 🐰 How to offer eduroam 🣀                                                     | Debian Package Tracki                                                      |
| Más visitados ♥ ♥ Getting Started DLatest Headli<br>Bienvenido a eduroam CAT                                                                                                    | nesΥ 🚥 Eurozone agrees on b 🔉 How to offer eduroam ᠙                                                    | ' Debian Package Tracki                                                    |
| Bienvenido a eduroam CAT                                                                                                    |                                                                                                    |                                                                            |
| Bienvenido a eduroam CAT                                                                                                    |                                                                                                    |                                                                            |
| a duna ana Configuration Acaletant Tool                                                                                                    |                                                                                                    | (9))))                                                                     |
| eduroam Configuration Assistant Tool                                                                                                    |                                                                                                    | euroam                                                                     |
| Ver esta página en <u>Català Deutsch English/(GB) Español Euskara França</u>                                                                                                    | is Galego Hrvatski taliano Norsk Polski Português Slovenčina Slovenščina Sroski Suomi                   | Página de inicio                                                           |
| Institución seleccionada: Universidad Nacional del Li                                                                                                    | toral selecciona otra                                                                                   |                                                                            |
| Si encuentras problemas, puedes obtener ayuda de tu organiz                                                                                                    | ución en:                                                                                               |                                                                            |
| correo electrónico; eduroam@uni.edu ar<br>teléfono; +54.03423.455.4345                                                                                                    |                                                                                                    | UNIVERSIDAD NACIONAL                                                       |
| Elige el instalador que quieres desc                                                                                                    |                                                                                                    | LITORAL                                                                    |
| MS Windo Apple OS X Yose                                                                                                    | mite                                                                                                    | L. ARGENTINA                                                               |
| MS We                                                                                                    | n de se des al batés. Es se deé sestimentés béneralés en union senten                                   |                                                                            |
| El perni se instalar a despue                                                                                                    | s de pulsar el boton, se pedira contrimacionintormación en varios puntos:                               |                                                                            |
| para instaar ei per     para ceptar la aut                                                                                                    | n<br>oridad de certificados de servidor                                                                 |                                                                            |
| • para moduce en                                                                                                    | more de usuano y contraisena para lo institución                                                        | Count                                                                      |
| Apple OS 2                                                                                                    |                                                                                                    | Cerrar                                                                     |
|                                                                                                    |                                                                                                    |                                                                            |
|                                                                                                    |                                                                                                    |                                                                            |
|                                                                                                    |                                                                                                    |                                                                            |
|                                                                                                    |                                                                                                    |                                                                            |
| 8                                                                                                    |                                                                                                    |                                                                            |
| Linux Linux                                                                                                    |                                                                                                    |                                                                            |

# Paso 3: Siga los pasos indicados por el instalador

Nota: Los pasos de instalación pueden diferir levemente según la versión del sistema operativo.

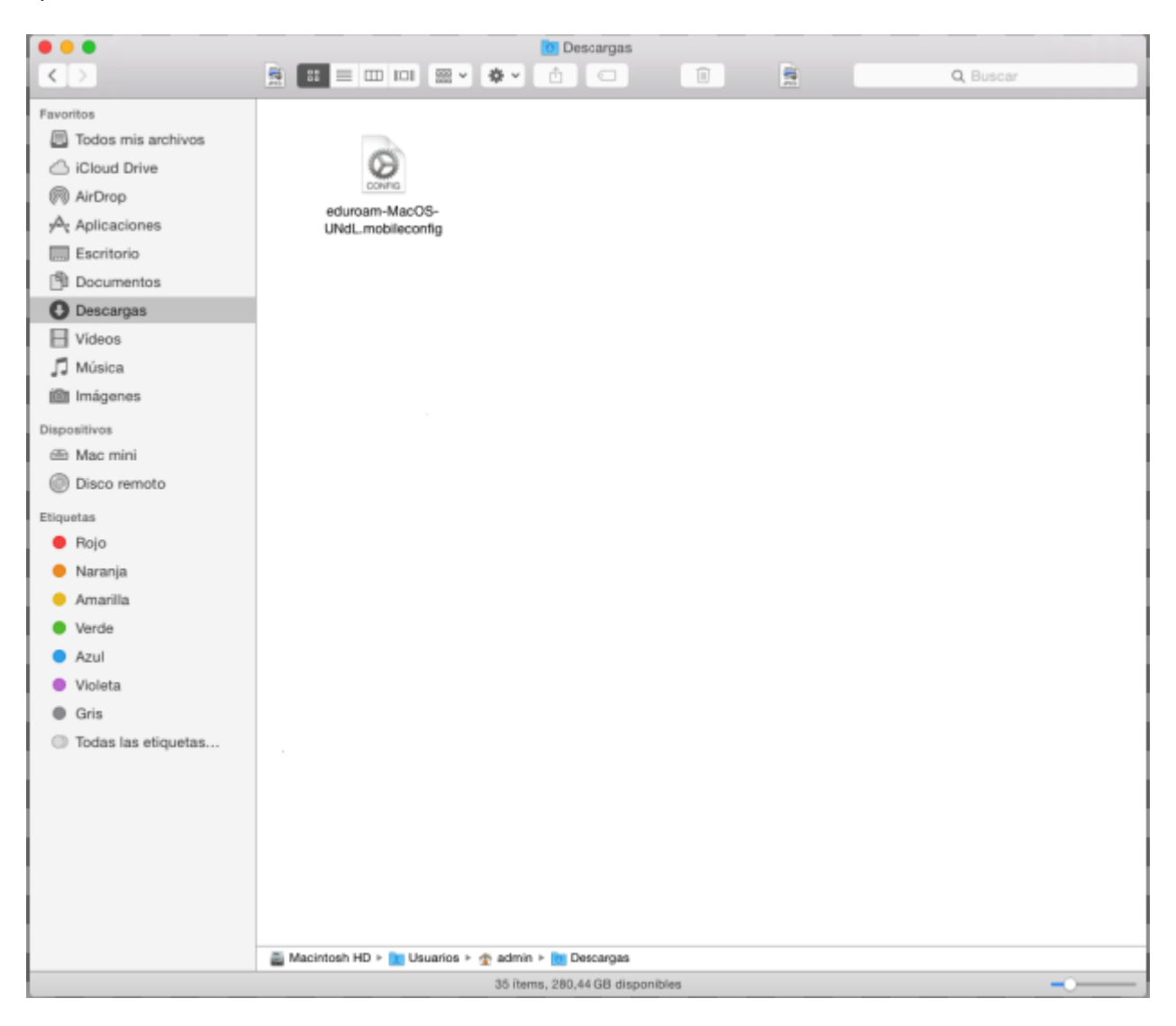

| 000 < >          |                                                             | Perfiles                      |            | Q Buscar  |
|------------------|-------------------------------------------------------------|-------------------------------|------------|-----------|
|                  | ¿Instalar "eduroam"?<br>Este perfil configurará su Mac para | lo siguiente: Certificado y F | led Wi-Fi. |           |
|                  | Mostrar perfil                                              |                               | Cancelar   | Continuar |
| Ningún perfil in | stalado                                                     |                               |            |           |
| + -              |                                                             |                               |            | ?         |

| 000 <>           |                                                     | Perfiles                                                              |          | Q Buscar  |  |
|------------------|-----------------------------------------------------|-----------------------------------------------------------------------|----------|-----------|--|
|                  | <b>¿Seguro que desea</b><br>Una vez instalado, se c | instalar el perfil "eduroam"?<br>onfiará en "UNL - Eduroam" en este M | Nac.     |           |  |
|                  | Mostrar detalles                                    | )                                                                     | Cancelar | Continuar |  |
| Ningún perfil ir | nstalado                                            |                                                                       |          |           |  |
| +                |                                                     |                                                                       |          | (?        |  |

## Paso 4: El instalador solicitará que ingrese los datos de usuario y contraseña.

#### Acceso utilizando la CUI:

- Usuario: (nuestra dirección de email de UNL, ejemplo: usuario@unl.edu.ar )
- Contraseña: Clave Única de Identificación (CUI) de Usuario

| 00  | ○ < > Ⅲ                    | Perfiles                       | Q Buscar   |
|-----|----------------------------|--------------------------------|------------|
|     | Introduzca los ajustes pa  | ra "eduroam":                  |            |
|     |                            | 🛞 Red de empresa               |            |
|     | Introduzca los ajustes par | a la red de empresa "eduroam": |            |
|     | Nombre de usuario:         | usuario@unl.edu.ar             |            |
|     | Contraseña:                |                                |            |
|     |                            |                                |            |
|     |                            |                                |            |
|     |                            |                                |            |
|     |                            |                                |            |
|     | Cancelar                   | Anterio                        | r Instalar |
| + - | _                          |                                | ?          |

#### Acceso utilizando la cuenta del portal de autogestión:

- Usuario: (el CUIL (Código Único de Identificación Laboral) seguido del dominio unl.edu.ar, ejemplo: 20296571637@unl.edu.ar)
- Contraseña: Clave de acceso al portal de autogestión

|                        | 🛞 Red de empres                   | sa |
|------------------------|-----------------------------------|----|
| Introduzca los ajustes | para la red de empresa "eduroam": |    |
| Nombre de usuari       | : 20296571637@unl.edu.ar          |    |
| Contraseñ              | a: ••••••                         |    |
|                        |                                   |    |
|                        |                                   |    |
|                        |                                   |    |
|                        |                                   |    |

Es posible que el sistema operativo le pida que introduzca la clave de su usuario de sistema para completar el proceso de instalación.

| $\bigcirc$ | Configuration Profil<br>Introduzca su contr<br>operación. | e Tool desea realizar cambios.<br>aseña para permitir esta |
|------------|-----------------------------------------------------------|------------------------------------------------------------|
|            | Nombre de usuario:                                        | usuarioMAC                                                 |
|            | Contraseña:                                               | •••••                                                      |
|            |                                                           | Cancelar Aceptar                                           |

Finalmente se abrirá una ventana que mostrará el perfil de red Eduroam correctamente configurado.

| Perfiles de usuario  | a duwa a wa                                            |
|----------------------|--------------------------------------------------------|
| eduroam<br>2 ajustes | ECUTOAM<br>Universidad Nacional del Litoral Verificado |
|                      | Descripción Perfil de configuración de red 'Usuario U  |
|                      | Firmado TERENA                                         |
|                      | Instalado 18/4/2015 10:25                              |
|                      | Ajustes Red Wi-Fi eduroam                              |
|                      | Certificado UNL - Eduroam                              |
|                      | DETALLES                                               |
|                      | Certificado                                            |
|                      | Descripción CA del proveedor de identidad              |
|                      | Certificado UNL - Eduroam                              |
|                      | Caduca 3/4/2025 10:42                                  |

| Perfiles de usuario | Ajustes Red WI-FI eduroam                          |         |
|---------------------|----------------------------------------------------|---------|
| eduroam             | Certificado UNL - Eduroam                          |         |
| 2 ajustes           | DETALLES                                           |         |
|                     | Certificado                                        |         |
|                     | Descripción CA del proveedor de identidad          |         |
|                     | Certificado UNL - Eduroam                          |         |
|                     | Caduca 3/4/2025 10:42                              |         |
|                     | Emisor UNL - Eduroam                               |         |
|                     | Red Wi-Fi                                          |         |
|                     | Descripción SSID eduroam                           |         |
|                     | Red eduroam                                        |         |
|                     | Encriptación WPA/WPA2 Empresa                      |         |
|                     | ID perfil de empresa E2B3195A-6CF0-4CB4-9A85-67F87 | 192A322 |
|                     | Tipo EAP EAP-TTLS                                  |         |
|                     |                                                    |         |

Ahora puede seleccionar la red Eduroam desde las redes inalámbricas disponibles y conectarse a la misma.

### NOTA:

Accediendo a las preferencias del sistema, se verá un icono "Perfiles" que permitirá acceder a la configuración establecida de Eduroam en caso de ser necesario.

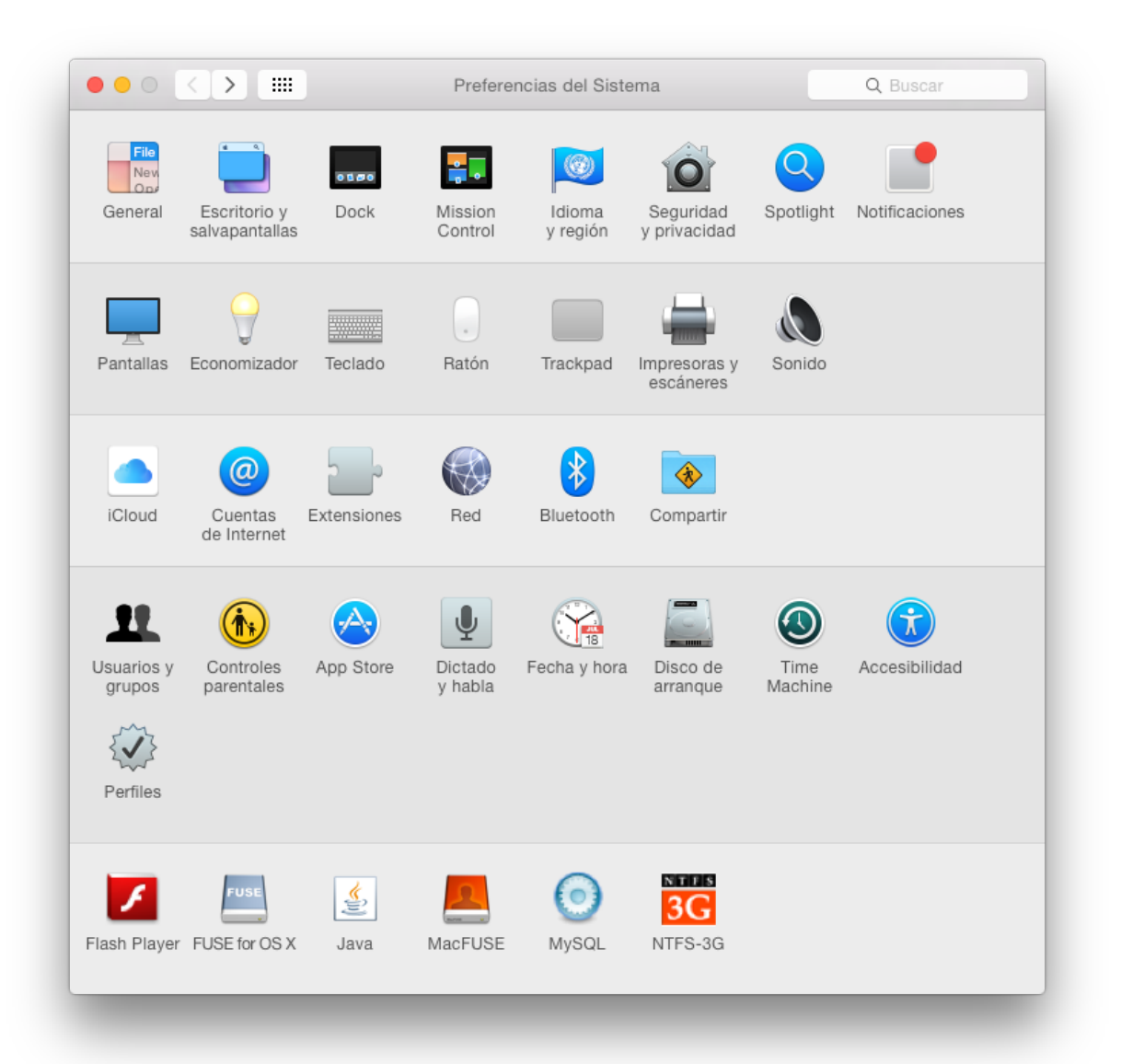